Instructivo de registro e ingreso en el Entorno Virtual

# Ciclo de Conferencias "Conflictos Sociales y Judiciales"

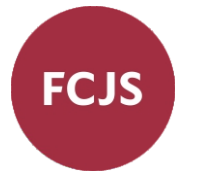

### •¿Qué es el Aula Virtual?

En 2020, el Centro de Educación y Tecnologías (CEDyT) de la UNL comenzó a construir la Red de Ambientes Virtuales destinada a las unidades académicas y centros universitarios como nodos distribuidos, para que cada estudiante pueda encontrarse con un espacio virtual de intercambio con el docente y de acompañamiento en momentos de emergencia donde prima la virtualidad. Este espacio puede ser utilizado para simplemente colocar material e información a disposición de los alumnos o para manejar completamente el curso a través del Aula Virtual. En el curso de Ciclo de Conferencias "Conflictos Sociales y Judiciales", creado en el Aula Virtual, podrán encontrar el programa y cronograma de cursado, la bibliografía recomendada, y llegado el caso, consignas para la presentación de trabajos.

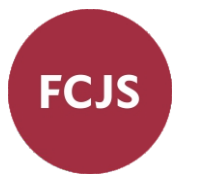

# •¿Cómo ingreso al Aula Virtual?

1) • Ingresar al sitio web del Aula Virtual de la Universidad Nacional del Litoral (UNL): <u>https://servicios.unl.edu.ar/aulavirtual/fcjs/</u>

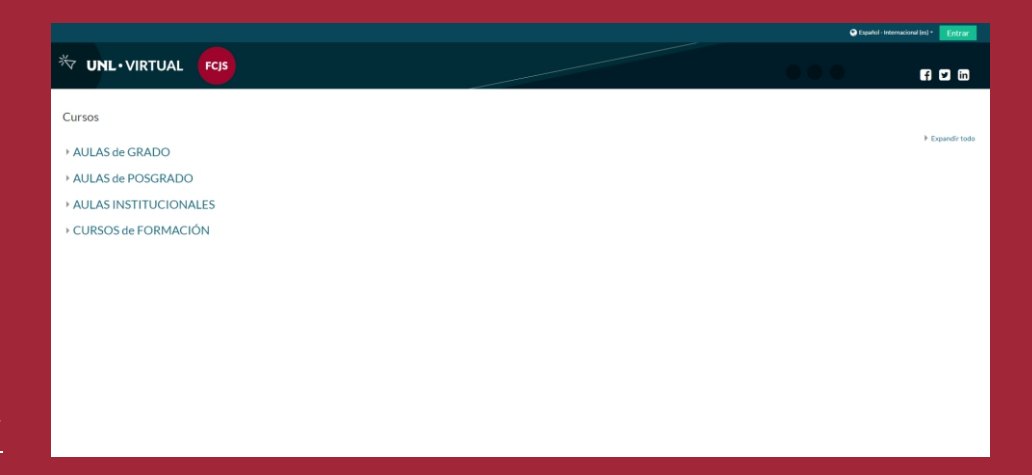

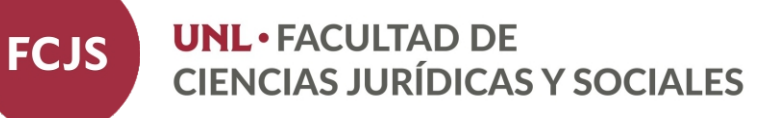

# • Página de inicio del Aula Virtual

2) En el margen superior derecho encontrará la palabra **Entrar**, debe hacer clic allí para **comenzar a registrarse** en el Aula Virtual.

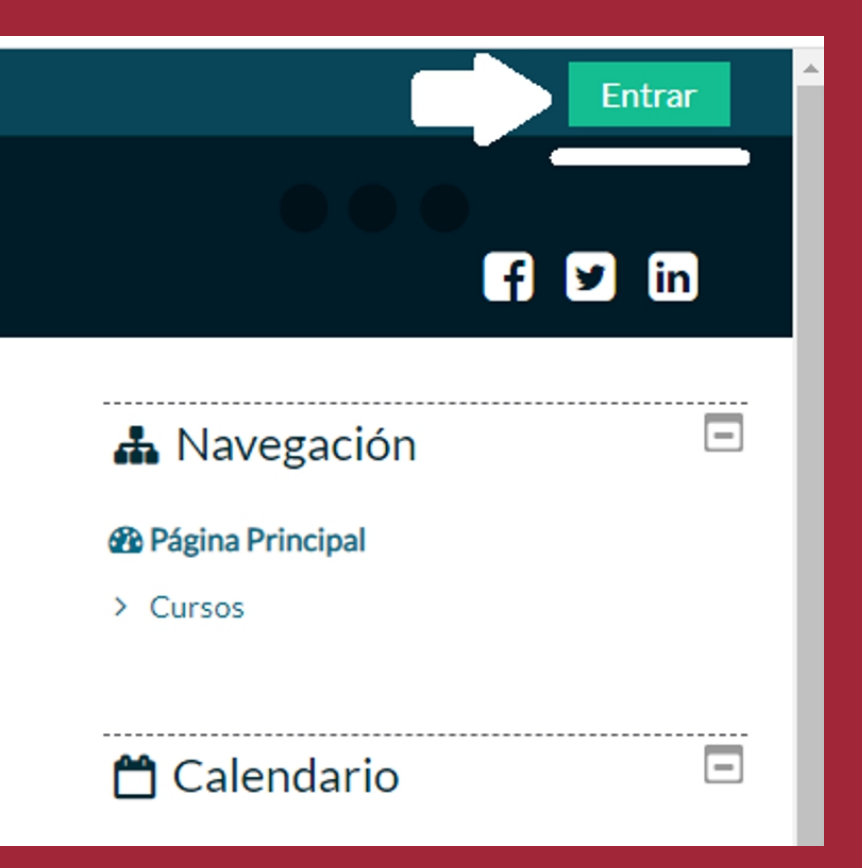

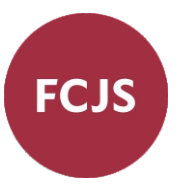

## •Ingresar o registrarse como usuario nuevo

3) USUARIO NUEVO: Si usted nunca utilizó o accedió al Aula Virtual de la UNL anteriormente, deberá seguir las instrucciones que le solicita el Formulario de Registro (indicado con la flecha).

#### 4) USUARIO YA REGISTRADO:

Si usted es un usuario registrado, es decir, si ya accedió alguna vez al Aula para otro curso o en cualquier otra ocasión, entonces ya cuenta con un usuario y contraseña, por lo que no precisa completar su registro nuevamente.

| Las 'Cookies' deben estar habilitadas en su navegador ₀         □ Recordar nombre de usuario       Algunos cursos permiten el acceso de invitados | contraseña?                                                | discrete in the second second se |
|----------------------------------------------------------------------------------------------------|------------------------------------------------------------|----------------------------------------------------------------------------------------------------|
| Recordar nombre de usuario     Algunos cursos permiten el acceso de invitados                                                                     | Las 'Cookies' deben estar habilitadas en<br>su navegador 👩 | •••••                                                                                                    |
|                                                                                                    | Algunos cursos permiten el acceso de<br>invitados          | C Recordar nombre de usuario                                                                                                    |
| Acceder Iniciar sesión como invitado                                                                                                    | Iniciar sesión como invitado                               | Acceder                                                                                                    |
|                                                                                                    |                                                            |                                                                                                    |

Universidad Nacional del Litoral | Centro de Educación y Tecnologías

#### (!) IMPORTANTE:

Para cualquiera de los dos casos, es imprescindible que recuerde siempre el Usuario y Contraseña que eligió en el momento de registrarse en el Aula Virtual. Estos datos serán los que deberá utilizar para poder ingresar a su curso de ahora en más. Si tienen que crear un usuario nuevo, le recomendamos que su usuario sea su número de DNI sin puntos,.

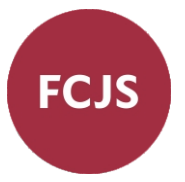

# • Buscar Ciclo de Conferencias Conflictos Sociales y Judiciales

5) Una vez que ya tenga su sesión iniciada, deberá elegir primero la pestaña INICIO, luego la categoría AULAS de GRADO y allí Abogacía.

6) Al cliquear verá todos los cursos creados dentro de esa categoría. Allí debe buscar Ciclo de Conferencias "Conflictos Sociales y Judiciales" y luego seleccionar ese curso.

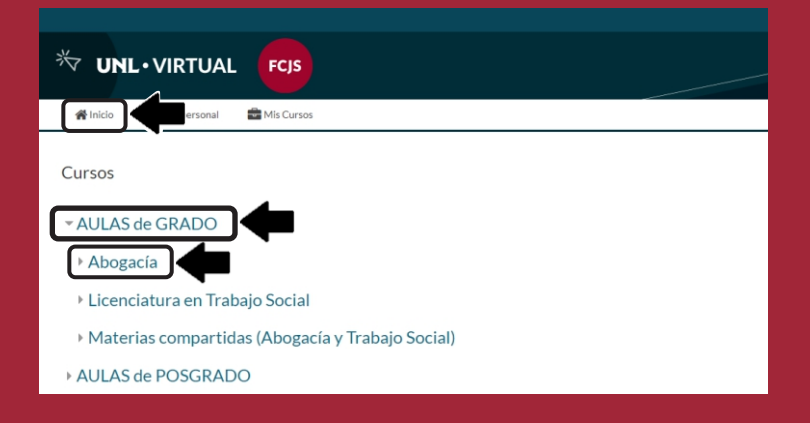

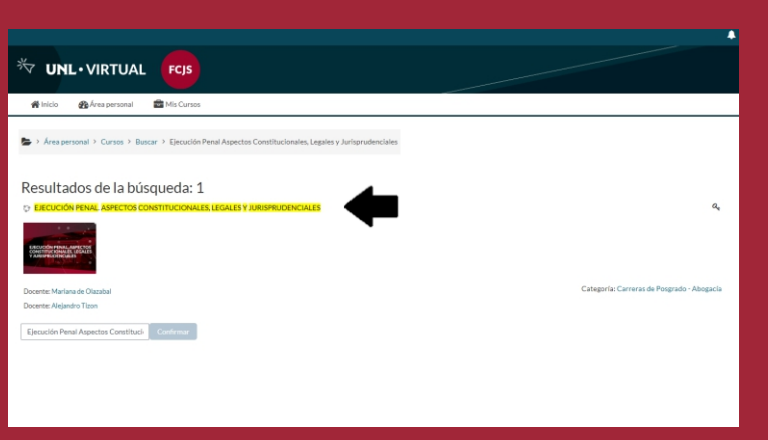

### • Matricularse al curso

7) Al intentar ingresar al curso de Ciclo de Conferencias "Conflictos Sociales y Judiciales", observará que no se le requiere una clave de matriculación.

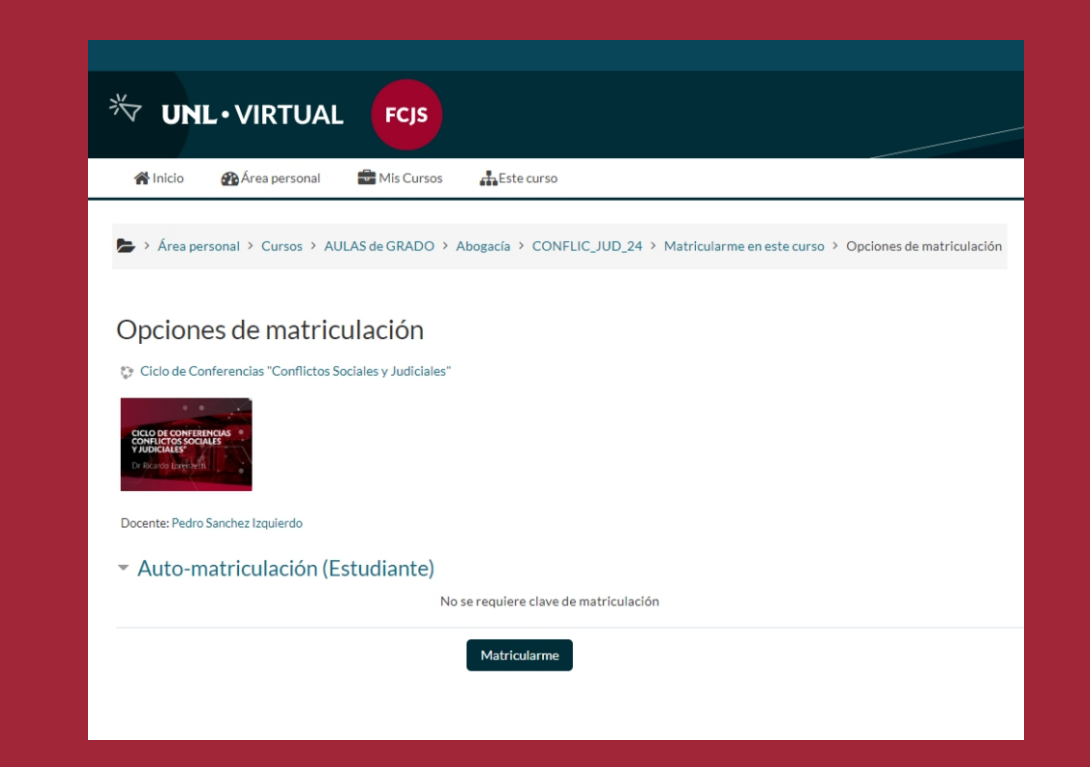

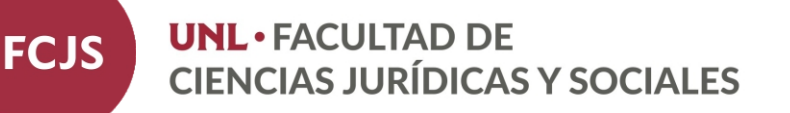

### Ingreso al curso

8) Luego de matricularse con la clave brindada, finalmente se encontrará con el aula de Ciclo de Conferencias "Conflictos Sociales y Judiciales"

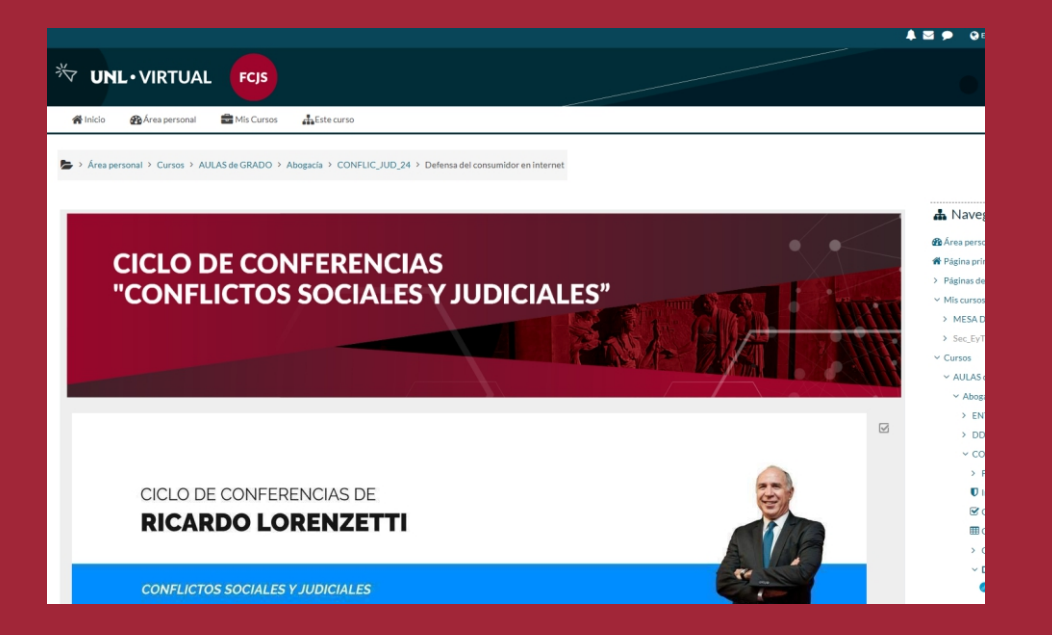

**UNL •** FACULTAD DE CIENCIAS JURÍDICAS Y SOCIALES

FCJS

• Entonces, ¿cómo ingreso nuevamente al aula de Ciclo de Conferencias "Conflictos Sociales y Judiciales"?

9) Diríjase a la página de inicio del Aula Virtual de la UNL: https://servicios.unl.edu.ar/aulavirtual/fcjs/

10) Allí haga clic en el botón Entrar (arriba a la derecha).

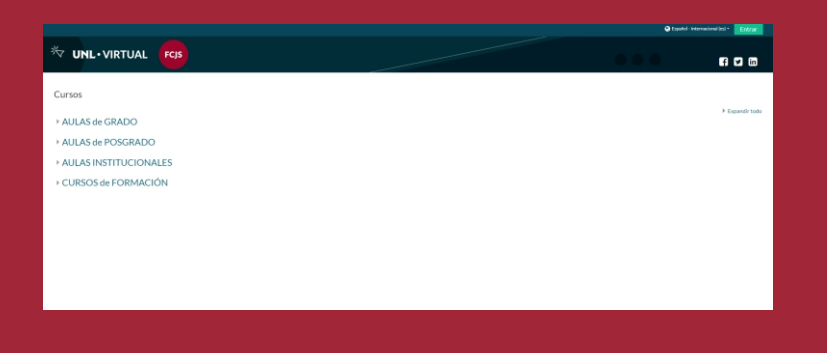

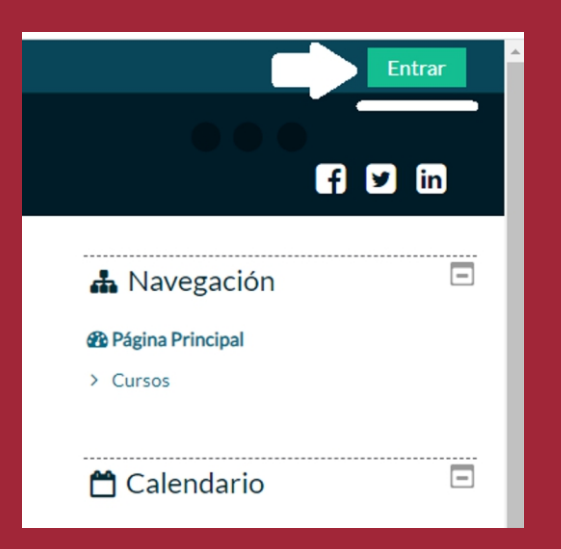

FCJS

### Ingreso al curso

11) Primero, donde dice Acceder, debe utilizar la CLAVE y USUARIO que eligió al momento de registrarse al Aula Virtual de la UNL.

12) Luego debe cliquear sobre la pestaña INICIO, luego en la categoría AULAS de GRADO y allí Abogacía.

13) A continuación deberá ir a la pestaña "mis cursos" o buscar Ciclo de Conferencias "Conflictos Sociales y Judiciales" e ingresar a ese curso (recuerde que ya no le será solicitada la clave de matriculación que ingresó antes).

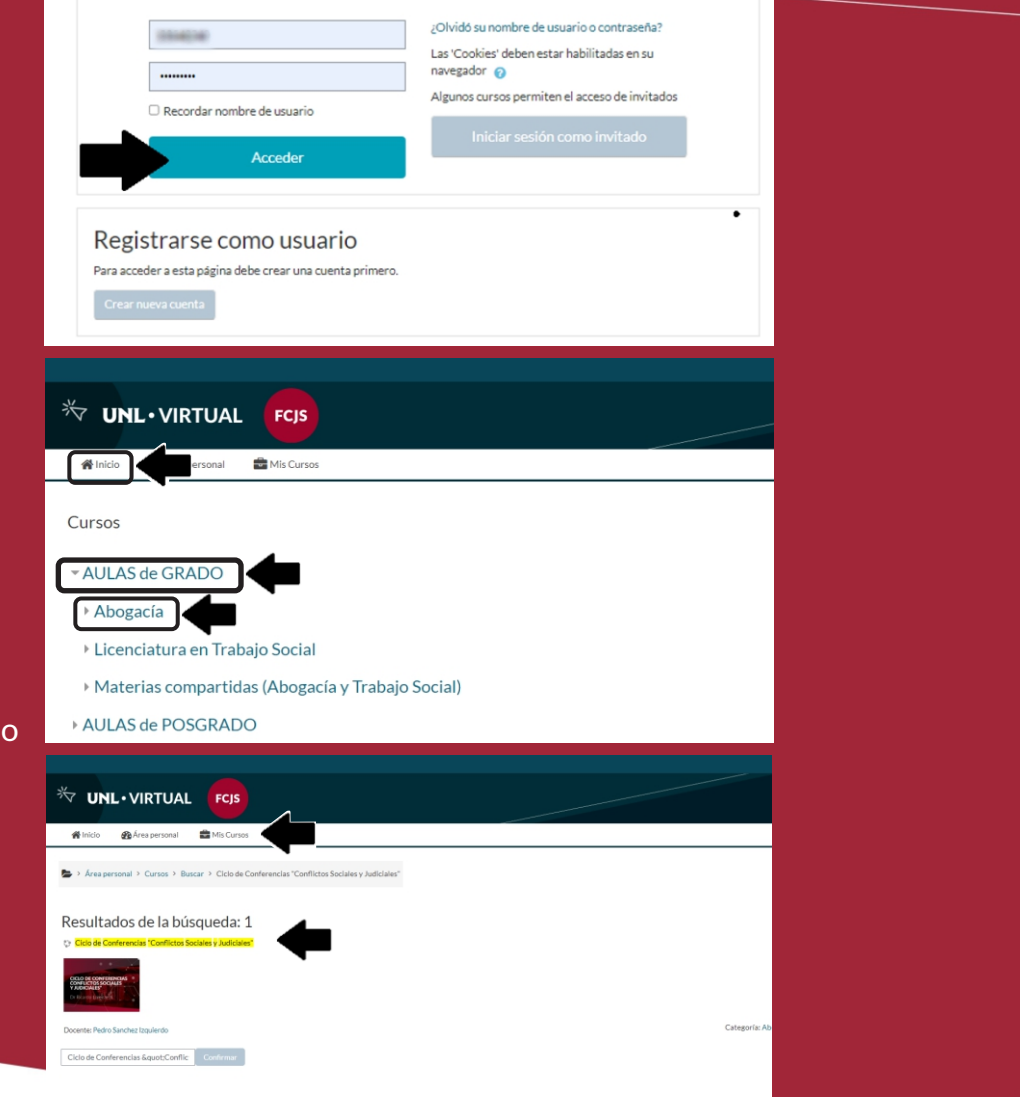

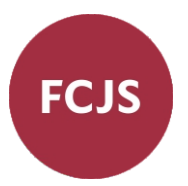